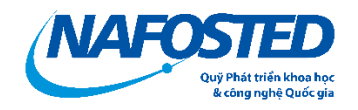

# HƯỚNG DẪN NỘP HỒ SƠ GIẢI THƯỞNG TẠ QUANG BỬU

### MỤC LỤC

| 1. Hướng dẫn chi tiết các bước                | 3 |
|-----------------------------------------------|---|
| 1.1. Đăng nhập hệ thống:                      | 3 |
| 1.1.1. Đăng nhập khi đã có tài khoản:         | 3 |
| 1.1.2. Đăng ký tài khoản                      | 4 |
| 1.2. Đăng ký chương trình và hoàn thiện hồ sơ | 5 |
| 1.2.1. Đăng ký chương trình                   | 5 |
| 1.2.2. TAB Thông tin chung                    | 7 |
| 1.2.3. TAB Danh sách tác giả tham gia         | 8 |
| 1.2.4. TAB Thuyết minh và tài liệu            | 8 |
| 1.2.5. Nộp bản mềm                            | 9 |

#### Mô tả các bước thực hiện

- (1) Nhà khoa học/ đại diện tổ chức Đăng nhập hệ thống theo đường link thông báo;
- (2) Đăng ký chương trình và cập nhật thông tin hồ sơ đăng ký;
- (3) Nộp bản mềm hồ sơ;
- (4) Nộp bản cứng/ hoặc ký số;

(5) Bộ phận một cửa: Tiếp nhận hồ sơ

- Trường hợp hồ sơ chưa đủ điều kiện: Yêu cầu chỉnh sửa; NKH/ đại diện tổ chức thực hiện lại bước 2 (Cập nhật thông tin);
- Trường hợp hồ sơ đủ điều kiện: Hồ sơ được cấp mã số, thông tin hiển thị trên hệ thống.

### 1. Hướng dẫn chi tiết các bước

### 1.1. Đăng nhập hệ thống:

Nhà khoa học/ đại diện tổ chức truy cập trang <u>https://dichvucong.nafosted.gov.vn/</u>, chọn mục: Giải thưởng Tạ Quang Bửu.

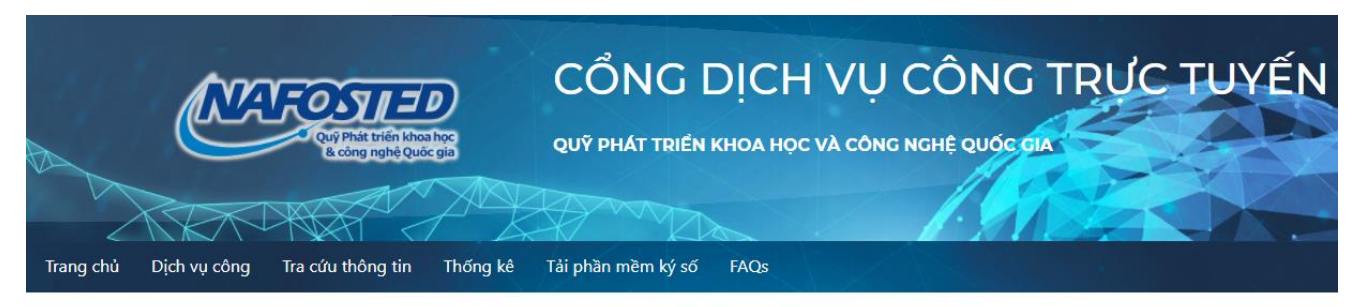

Nhà khoa học lựa chọn phần mềm cần truy cập theo hướng dẫn dưới đây:

#### 🖪 Giải thưởng Tạ Quang Bửu

Phần mềm tiếp nhận hồ sơ Giải thưởng Tạ Quang Bửu, Nhà khoa học/cá nhân/tổ chức giới thiệu truy cập theo đường dẫn phầm mềm và làm theo hướng dẫn.

Lưu ý: đối với người dùng đã có tài khoản từ khác hệ thống OMS, có thể đồng bộ thông tin bằng cách làm theo hướng dẫn tại MỤC 2 màn hình đăng nhập hệ thống này.

Đường dẫn truy cập: e-services.nafosted.gov.vn

Sau đó nhấp vào link <u>https://e-services.nafosted.gov.vn</u> để truy cập hệ thống tiếp nhận hồ sơ.

#### 1.1.1. Đăng nhập khi đã có tài khoản:

Nếu nhà khoa học/ đại diện tổ chức (NKH/TC) đã từng đăng nhập trên hệ thống tiếp nhận này, vui lòng sử dụng tài khoản đã được sử dụng:

| Quỹ phát triển khea nạc<br>k. công nghệ quốc gia                                                                                                    | Đăng nhập                                                                            |
|----------------------------------------------------------------------------------------------------|--------------------------------------------------------------------------------------|
| <ul> <li>Hệ thống tiếp nhận hồ sơ chương trình của NAFOSTED:</li> <li>1. Phần mềm tiếp nhận hồ sơ chương trình Đột xuất, tiềm năng, Hỗ trợ nâng cao năng lực KH&amp;CN Quốc gia và Giải thưởng Tạ Quang Bửu được phát triển mới, phục vụ hợp nhất dữ liệu các chương trình tài trợ, hỗ trợ của Quỹ;</li> <li>2. Nhà khoa học nếu đã có tài khoản trên phần mềm OMS KHTN&amp;KT (hoặc KHXH&amp;NV) cũ:</li> <li>Vui lòng chọn nút "Đăng ký" tài khoản cho lần đầu truy cập.</li> <li>sau đó chọn mục "Đã có tài khoản trên OMS KHTN-KHXH".</li> <li>Tại mục "Chọn CSDL đồng bộ", vui lòng chọn OMS mà anh/ chị đã có tài khoản, sau đó điền thông tin và ấn "Đồng bộ" đế đồng bộ tài khoản.</li> </ul> | E-mail*<br>E-mail<br>Mật khẩu*<br>Mật khẩu<br>Đăng nhập<br>Quên mật khẩu?<br>Đăng ký |
| Nếu anh/chị gặp khó khăn trong quá trình đăng nhập, xin vui lòng liên hệ với<br>chúng tôi tại it.nafosted@most.gov.vn để được hỗ trợ.                                                                                                    |                                                                                      |

Điền thông tin email và mật khẩu đã đăng ký, nhấn nút "**Đăng nhập**" để đăng nhập hệ thống.

1.1.2. Đăng ký tài khoản

Trường hợp (NKH/TC) đã đăng ký tài khoản trên hệ thống OMS (NKH/TC) đã có tài khoản trên OMS của Quỹ khi tham gia các chương trình khác do Quỹ tài trợ/hỗ trợ):

| k công nghệ quốc gia                                                                                                    | Đông bộ tai khoan                                                                                                    |
|----------------------------------------------------------------------------------------------------|----------------------------------------------------------------------------------------------------|
| <ul> <li>Hệ thống tiếp nhận hồ sơ chương trình của NAFOSTED:</li> <li>1. Phần mềm tiếp nhận hồ sơ chương trình Đột xuất, tiềm năng, Hỗ trợ nâng cao năng lực KH&amp;CN Quốc gia và Giải thưởng Tạ Quang Bửu được phát triển mới, phục vụ hợp nhất dữ liệu các chương trình tài trợ, hỗ trợ của Quỹ;</li> <li>2. Nhà khoa học nếu đã có tài khoản trên phần mềm OMS KHTN&amp;KT (hoặc KHXH&amp;NV) cũ:</li> <li>Vui lòng chọn nút "Đăng ký" tài khoản cho lần đầu truy cập.</li> <li>sau đó chọn mục "Đã có tài khoản trên OMS KHTN-KHXH".</li> <li>Tại mục "Chọn CSDL đồng bộ", vui lòng chọn OMS mà anh/ chị đã có tài khoản, sau đó điền thông tin và ấn "Đồng bộ" để đồng bộ tài khoản.</li> <li>Nếu anh/chị gặp khó khăn trong quá trình đăng nhập, xin vui lòng liên hệ với chúng tôi tại it.nafosted@most.gov.vn để được hỗ trợ.</li> </ul> | Chọn CSDL đồng bộ<br>Chọn CSDL đồng bộ<br>OMS - Khoa học tự nhiên<br>OMS - Khoa học xã hội<br>E-mail<br>Mật khẩu*<br>Mật khẩu<br>Chứng minh thư*<br>Chứng minh thư<br>Đồng bộ<br>Trở về trang đăng nhập |

Trường hợp chưa từng có tài khoản: NKH/TC vui lòng chọn Đăng ký >> Chưa từng đăng ký tài khoản trên OMS:

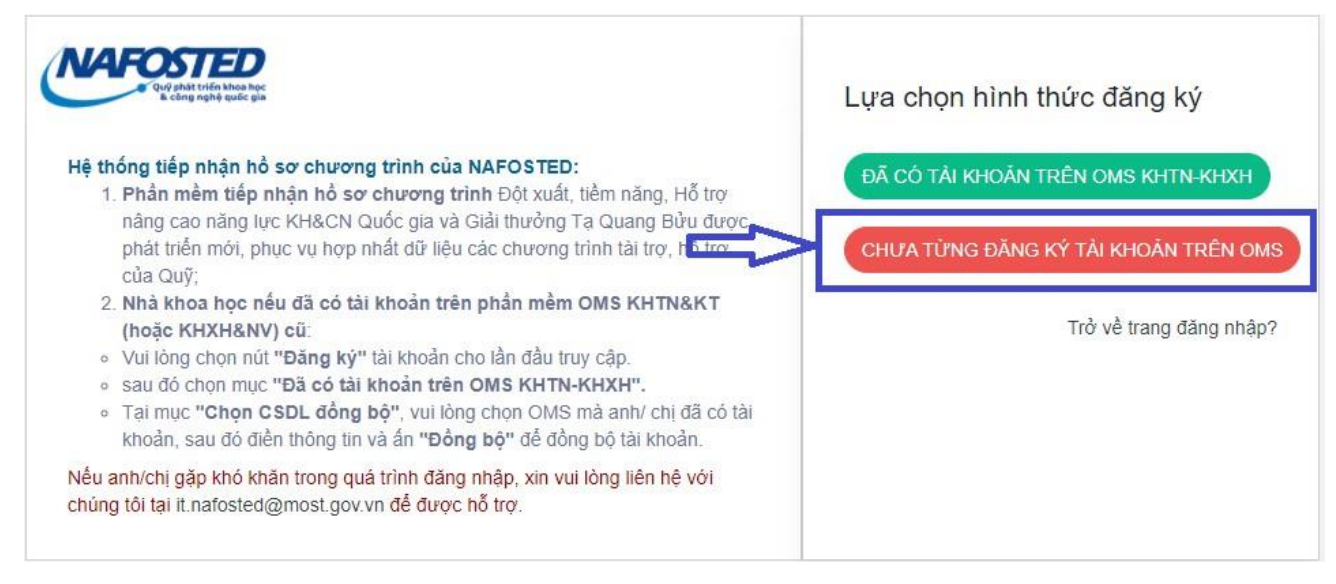

Sau đó điền thông tin trên form đăng ký, và nhấn nút "Đăng ký" để đăng ký tài khoản trên hệ thống.

#### 1.2. Đăng ký chương trình và hoàn thiện hồ sơ

1.2.1. Đăng ký chương trìnhBên tay trái màn hình, chọn "Đăng ký chương trình"

|    | NAFOSTED<br>NAFOSTED                | ✓ Website      | ۰           |            |       |     |       |
|----|-------------------------------------|----------------|-------------|------------|-------|-----|-------|
| (h | Trang chủ                           | Báng đi        | êu khiên ci | úa nhà kho | a học |     |       |
| i  | Thông tin nhà khoa học $ ightarrow$ | 🛗 Lịch sự kiện | Į           |            |       |     |       |
| ®  | Đăng ký chương trình                | Novemb         | er 2021     |            |       |     | today |
| ۲  | Theo dõi hồ sơ                      | Mon            | Tue         | Wed        | Thu   | Fri | Sat   |
|    | Hồ sơ được mời phản biện            | 1              | 2           | 3          | 4     | 5   | 6     |
| 1  | Hỗ trợ kỹ thuật                     | -              |             | 10         |       |     |       |
| ۵  | Tài khoản                           | 8              | 9           | 10         | 11    | 12  | 1.    |
|    |                                     | 15             | 16          | 17         | 18    | 19  | 2(    |

### Chọn Giải thưởng Tạ Quang Bửu và ấn "Đăng ký chương trình"

Danh sách chương trình đang mở

| Show     | 10 v entrie | 25                                  |                 |                 | Search:              |
|----------|-------------|-------------------------------------|-----------------|-----------------|----------------------|
| <b>^</b> | Năm 🔶       | Tên chương trình                    | 🔶 Hạn thu hồ sơ | ♦ Đợt thu hồ sơ | Đăng ký              |
| 1        | 2022        | Giải thưởng Tạ Quang Bửu - Kiểm thử | 30/12/2021      | 1               | Đăng ký chương trình |

NKH/TC điền thông tin đăng ký đề tài, sau đó ấn nút « Đăng ký đề tài » để tiếp tục

● Đăng ký chương trình Giải thưởng Tạ Quang Bửu - Kiểm thử - Năm 2022

| Thông tin về công trình khoa học(*):<br>'Tên tác giả, tên công trình, tạp chí, năm công<br>bố) | (*Tên tác giả, tên công trình, tạp chí, năm công bố) | ħ |
|------------------------------------------------------------------------------------------------|------------------------------------------------------|---|
| Vai trò:                                                                                       | Tác giả                                              | ~ |

Cập nhật thông tin hồ sơ đăng ký bằng cách cập nhật thông tin theo các Tab: Thông tin chung, Danh sách tác giả, Thuyết minh và tài liệu,..

Nhấn nút "Lưu lại" để lưu các thông tin vừa cập nhật trên hệ thống và sang các Tab tiếp theo.

#### 1.2.2. TAB Thông tin chung

Thông tin chung: bao gồm các thông tin của hồ sơ đăng ký, NKH cần điền đầy đủ các thông tin, nhấn nút 'Lưu lại' để lưu các thông tin cập nhật.

| nitrong unin. Giai ultrong 14 quang buu - Kie                                                        |                                             |
|----------------------------------------------------------------------------------------------------|---------------------------------------------|
| <b>Thông tin về công trình khoa học(*):</b><br>*Tên tác giả, tên công trình, tạp chí, năm công<br>ố) | Kiễm thử hệ thống giải thưởng Tạ Quang B∣ửu |
| ĩnh vực khoa học:                                                                                    | Chọn 🖌                                      |
| THAM GIA XÉT, TẬNG GIẢI THƯỜNG :                                                                     | O Giải thưởng chính O Giải thưởng trẻ       |
| số người tham gia nghiên cứu :                                                                       | (Người) (*)                                 |
| IĂM CÔNG BÓ :                                                                                        | (Ví dự: 2019, 2020,) (*)                    |

Khi hoàn thành, NKH/TC vui lòng nhấn "*Lưu lại*" để lưu thông tin. Sau khi lưu, NKH/TC chọn tab tiếp theo để tiếp tục.

| anh s                           | sách cán bộ tham gia đề                                                                                        | tài                                                                                                |                                                   |                                |                                                         |                    |  |
|---------------------------------|----------------------------------------------------------------------------------------------------|----------------------------------------------------------------------------------------------------|---------------------------------------------------|--------------------------------|---------------------------------------------------------|--------------------|--|
| STT                             | Họ và tên                                                                                                    | E-mail                                                                                             | Số điện thoại                                     | Học vị                         | Vai trò                                                 | Xóa                |  |
| 1                               | Nguyễn Đình Hưng2                                                                                              | dinhhungkudo@gmail.com                                                                             |                                                   | GS                             | Tác giả                                                 |                    |  |
|                                 |                                                                                                    |                                                                                                    |                                                   |                                |                                                         |                    |  |
| )<br>iêm ta                     | Nguyễn Đình Hưng<br>ác giả công trình khoa học                                                                 | hung.nd1709@gmail.com                                                                              |                                                   |                                | Đồng tác giả                                            | Xóa                |  |
| 2<br>nêm tả<br>Nếu tả<br>Nếu tả | Nguyễn Đình Hưng<br>ác giả công trình khoa học<br>ác giả đã có tài khoản, nhập<br>ác giả chưa có tài khoản, ch | hung.nd1709@gmail.com<br>email hoặc tên để tìm kiếm và chọn t<br>nọn "Thêm" tại dòng "TÁC GIẢ CHƯA | ấi khoản, chọn vai trò v<br>CÓ TÀI KHOẢN'' và điể | rà án "Đăng k<br>n thông tin đ | Đồng tác giả<br>tý thành viên" để th<br>ể thêm tác giả; | Xóa<br>êm tác giả; |  |

### 1.2.3. TAB Danh sách tác giả tham gia

## TAB Thuyết minh và tài liệu

| Danh | sách tài liệu liện quan                                        |          |     |
|------|----------------------------------------------------------------|----------|-----|
| STT  | Tên tài liệu                                                   | Kiểm tra | Xóa |
| 1    | Đăng ký tham gia xét tặng Giải thưởng Tạ Quang Bửu (Mẫu TQB01) | Kiểm tra |     |
| 2    | Lý lich khoa hoc tác giả                                       | Kiểm tra |     |

| Chọn loại tệp ( loại tài liệu), sau đó chọn tệp tr                                           | ên máy, sau cùng ấn "Lưu lại" để tài file lên.                          |             |
|----------------------------------------------------------------------------------------------|-------------------------------------------------------------------------|-------------|
| rong trường hợp không có LLKH trên hệ thối<br>Các file bắt buộc bao gồm: Bài bảo, thuyết mir | ng, co the upload LLKH bang cách chọn loại tệp "Ly lịch khoa họ<br>nh . | c tac gia". |
| Chọn loại tệp:                                                                               | Bài báo công bố công trình khoa học                                     | ~           |
| Chọn file PDF:                                                                               | Choose<br>Hệ thống chỉ hỗ trợ file PDF và có kích thước nhỏ hơn 5Mb     |             |

### 1.2.4. Nộp bản mềm

Khi đã hoàn thành đầy đủ thông tin, Nút "*Nộp hồ sơ*" sẽ xuất hiện và NKH/TC vui lòng click vào để nộp hồ sơ (*vui lòng kiểm tra lại thông tin trước khi nộp*).

| Thông tin về công trình khoa học:<br>*Tên tác giả, tên công trình, tạp chí, năm công<br>bổ) | Kiếm thử hệ thống giải thưởng Tạ Quang Bửu |
|---------------------------------------------------------------------------------------------|--------------------------------------------|
| ID:                                                                                         | 1003                                       |
| Đã nộp hồ sơ online:                                                                        | Chura                                      |
| Ngày nộp:                                                                                   | 2021                                       |
| Mã số hồ sơ (đánh số bởi Quỹ):                                                              | Chưa được đánh số                          |
| Hồ sơ hợp lệ:                                                                               | Chưa nộp                                   |
| Có thể chỉnh sửa/bố sung:                                                                   |                                            |
| Trạng thái:                                                                                 | Đang chỉnh sửa                             |
|                                                                                             |                                            |
| чно so                                                                                      |                                            |

Sau khi cập nhật thông tin đầy đủ tại các Tab, thực hiện nộp bản mềm tại Tab "Nộp hồ sơ", nhấn nút "*Nộp hồ sơ*" để nộp bản mềm trên hệ thống.

Đối với đề tài chưa cập nhật đủ thông tin, nút "Nộp hồ sơ" sẽ không hiện ra, hệ thống sẽ báo những thông tin mà NKH/TC còn thiếu, sau khi hoàn thiện đủ thông tin nút "Nộp hồ sơ" sẽ xuất hiện.

Sau khi nộp bản mềm, NKH/TC in Đơn Đăng ký và Lý lịch khoa học trên hệ thống tại TAB **"Theo dõi hồ sơ"** mục **<Danh sách tài liệu>**. Chọn **"Kiểm tra"** Sau đó tải file xuống và in.

| stt | Tên tài liệu                                                   | Xem và in |
|-----|----------------------------------------------------------------|-----------|
| 1   | Đăng ký tham gia xét tặng Giải thưởng Tạ Quang Bửu (Mẫu TQB01) | Kiểm tra  |
| 2   | Lý lịch khoa học tác giả                                       | Kīểm tra  |
| 3   | Bài báo công bố công trình khoa học                            | Kiểm tra  |
| 4   | Thuyết minh công trình khoa học (Mẫu TQB02)                    | Kiểm tra  |

Sau khi đủ bộ hồ sơ, Tổ chức/cá nhân vui lòng ký và đóng dấu đầy đủ (theo yêu cầu) và gửi tới Qũy.

Trong trường hợp muốn nộp bản ký số thay cho bản cứng, Tổ chức/cá nhân vui lòng đọc hướng dẫn Nộp bản ký số tại mục dưới.

### 1.2.5. Nộp bản ký số

Chức năng này dành cho trường hợp nộp bản ký số, sau khi nộp bản mềm thành công chức năng Ký số sẽ được hiển thị.

(Đối với NKH không dung chữ ký số, vui lòng nộp bản cứng các tài liệu trên về Quỹ theo hướng dẫn trên bài viết)

Ký số (bằng USB Token) chữ ký của chủ nhiệm đề tài và cơ quan chủ trì lên tệp hồ sơ;

Chọn file đã ký số và nhấn nút "Tải lên tệp ký số" để tải lên hệ thống(Lưu ý đặt tên file không dấu và không khoảng trắng(ví dụ: file\_abcd.pdf).

- File ký số sẽ bao gồm 2 thành phần file bắt buộc:

+ File 1: Đơn đăng ký(TQB01) được ký số bởi Cá nhân/Tổ chức. +File 2: LLKH của tác giả/đồng tác giả được ký số xác nhận bởi Cơ quan công tác của tác giả/ đồng tác giả.

Lưu ý:

+ đối với LLKH tác giả/ đồng tác giả có thể upload lần lượt từng file ký số của từng người;

+ đối với cơ quan tổ chức phải có chữ ký số của cả Lãnh đạo và Tổ chức;

| Tải lên tệp ký số đơn đăng ký tham gia xét tặng Giải thưởng Tạ Quang Bửu                                                                         |  |  |
|----------------------------------------------------------------------------------------------------|--|--|
| O Đơn đăng ký                                                                                                    |  |  |
| Tải lên xác nhận bằng file Ký số tại đây<br>Hệ thống chỉ hỗ trơ file PDF và có kích thước nhỏ hơn 5Mb<br>Chọn file ký số<br>Nộp file chữ ký số   |  |  |
| ❶ LLKH của Tác giả/Đồng tác giả                                                                                                    |  |  |
| Tải lên xác nhận bằng file Ký số tại đây<br>Hệ thống chỉ hỗ trợ file PDF và có kích thước nhỏ hơn 5Mb<br>Tải lên tệp ký số<br>Nộp file chữ ký số |  |  |

File ký số được xem là hợp lệ khi có đầy đủ thành phần chữ ký và trạng thái chữ ký là hợp lệ

| Đơn đăng ký                                                                                                    |                                                                  |  |
|----------------------------------------------------------------------------------------------------|------------------------------------------------------------------|--|
| Xem xác nhận Ký số đã tải X                                                                                                    | cóa<br>Hệ thống chỉ hỗ trợ file PDF và có kích thước nhỏ hơn 5Mb |  |
| Thông tin chữ ký số:                                                                                                    |                                                                  |  |
| Ngày xác thực:                                                                                                    | Thu Nov 25 16:50:33 ICT 2021                                     |  |
| Tình trạng:                                                                                                    | Đã ký - Chữ ký hợp lệ                                            |  |
| Người ký:                                                                                                    | in Ardine in the                                                 |  |
| Ghi chú:                                                                                                    |                                                                  |  |
| Người ký:                                                                                                    | NC Land to the second lite                                       |  |
| Ghi chú:                                                                                                    |                                                                  |  |
| C LLKH của Tác giả/Đồng tác giả                                                                                                    |                                                                  |  |
| 1093_processing-2060-cv-xin-token-20211124.signed.pdf       Xóa       Chọn file kỷ số       Tải lên tệp ký số         Hệ thông chi hỗ trợ file PDF và có kích thước nhỏ hơn 5Mb |                                                                  |  |
| Thông tin chữ ký số:                                                                                                    |                                                                  |  |
| Ngày xác thực:                                                                                                    | Thu Nov 25 16:53:05 ICT 2021                                     |  |
| Tình trạng:                                                                                                    | Đã ký - Chữ ký hợp lệ                                            |  |
| Người ký:                                                                                                    | Ghi chú:                                                         |  |
| Fug Calb™r ç°n                                                                                                    | Phr Cullin Mgr In đã ký lên văn bản này!                         |  |

Để được hỗ trợ về chức năng nộp bản ký số, vui lòng liên hệ tới bộ phận IT theo địa chỉ email: <u>it.nafosted@most.gov.vn hoặc số điện thoại 024.3936.7750/ máy lẻ: 801 hoặc 802</u>

## TRÂN TRỌNG CÁM ƠN